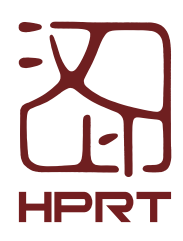

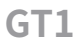

### Content

| EN | Quick Start Guide | 01 |
|----|-------------------|----|
| ES | Instrucciones     | 10 |
| JP | 取扱説明書             | 19 |

## **Product Introduction**

#### Front View:

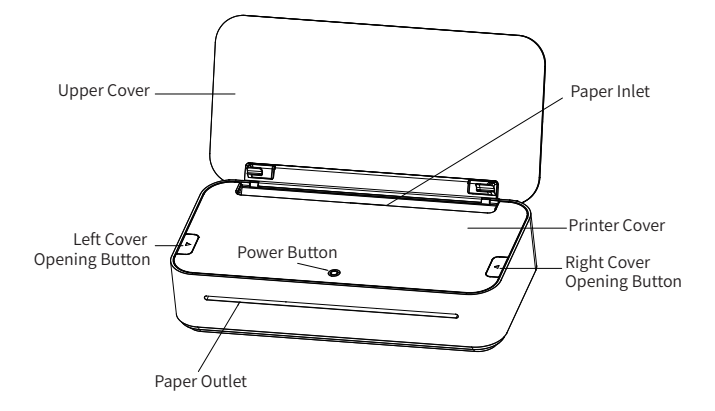

Rear View:

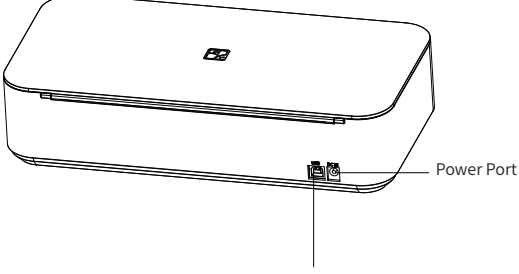

USB Type-B Port

Inside View:

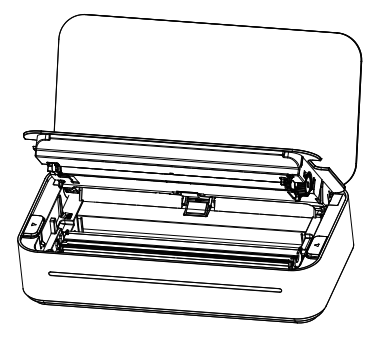

## Accessories

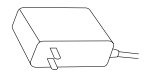

Power Adapter\*1

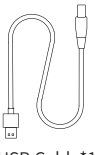

USB Cable\*1

# **Ribbon Loading**

### 01 Open covers

Open the upper cover first, and then press the buttons on both sides of the printer cover at the same time. Lift the printer cover upward.

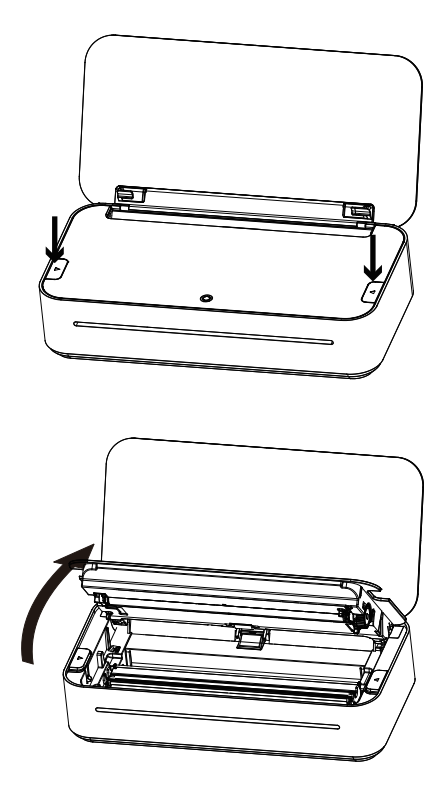

### 02 Load ribbon

Hold the left and right brackets of the ribbon with both hands and load the ribbon into the printer.

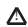

▲ Make sure that the barcode label position is the same as shown in the picture when loading.

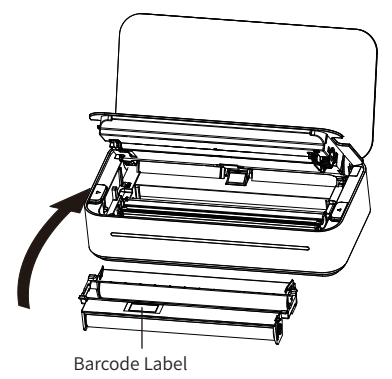

03 Close printer cover

Press down the printer cover with your hands until hear a "snap" sound.

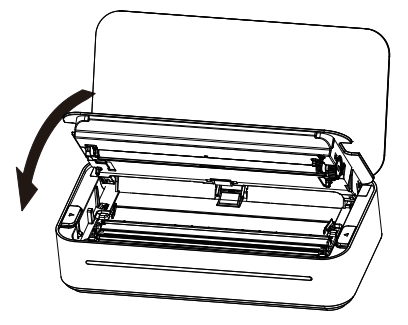

# **Paper Loading**

### 01 Load paper

Load papers as shown, recommended not to put more than 20 sheets at a time.

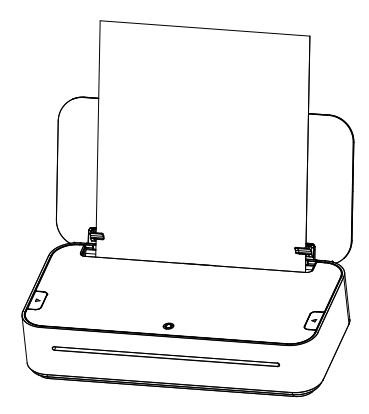

## Power On

01 Connect power supply

Plug one end of the power cord into the printer's power port, and then plug the adapter into a power outlet.

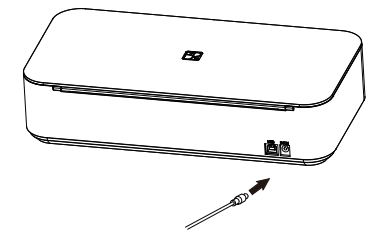

#### 02 Power On

Hold down the power button for 3 seconds to turn on the printer.

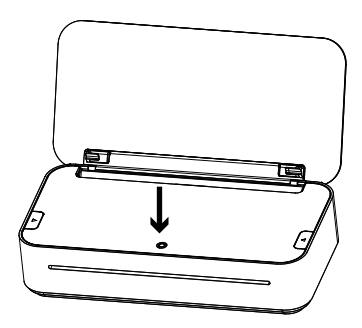

▲ To turn off the printer, also hold down the power button for 3 seconds.

# **Printing from Mobile Phone**

### 01 APP Download

Scan the QR code to download the APP.

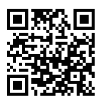

- 02 Connect to printer via Wi-Fi
- Connect the mobile phone to a Wi-Fi hotspot (must be 2.4 GHz);
- Open App, click "Connect printer", and "Connect" with "HPRT GT1-XXXX" (XXXX are last four digits of Bluetooth address);
- Enter the Wi-Fi password;
- Olick "Set" and waiting for the connection result.

#### 03 Print

- Open the document you want to print, and copy/share it to APP. (Or click "Documents" on Home to choose the document.);
- 2 Adjust it in Print preview, and click "Print" to print it.

#### 04 Printing from Cloud

- The printer is on and have been connected to an available Wi-Fi;
- Even though the printer is not around you, you can still choose a document and print it via our APP by click "Print" in Print preview.

# Printing from Computer

- Connect one side of the USB cable to the computer and the other side to the printer;
- Turn on the printer;
- Download the printer driver from the website: www.hprt.com/HPRT-GT1 And then install it on the computer;
- Ochoose the document you want to print and print it via printer "HPRT GT1".

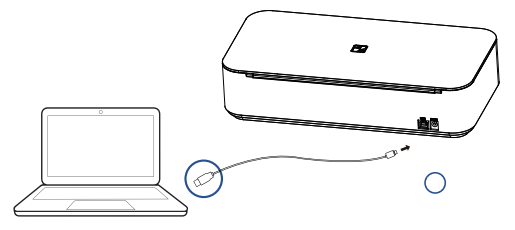

## Precautions

- The best operating temperature is 0°C~40°C, if the environmental temperature is too low or too high, the print quality may be affected.
- Please do not use the unofficial adapter, ribbon or paper to ensure the print quality.
- During printing, the area around the print head is very hot. Do not touch it to avoid burns.
- On not pull out paper by force during printing, or else it may damage the printer.
- Operating this device in a residential environment may cause radio interference.

## LED Indicator and Buzzer Definitions

#### Error Status

| Status                                | LED Indicator           | Buzzer            |
|---------------------------------------|-------------------------|-------------------|
| Print head temperature is<br>too high | Red LED flashes rapidly | "Beep-beep beep-" |
| Out of ribbon                         | Red LED flashes slowly  | "Beep beep beep-" |
| Out of paper                          | Red LED flashes slowly  | "Beep beep beep-" |
| Paper jam                             | Red LED flashes rapidly | "Beep-beep-beep-" |
| RFID error                            | Red LED flashes slowly  |                   |
| Printer cover opened                  | Red LED is lighting     |                   |

\*Buzzer stops after 5 seconds of ringing

#### Printer Status

| Status          | LED Indicator                               |
|-----------------|---------------------------------------------|
| Power on        | White LED is lighting                       |
| Power off       | Light off                                   |
| Printing        | White LED flashes slowly                    |
| Firmware update | Red, green and blue LED flashes alternately |

### Connection Status

| Status                  | LED Indicator             |  |
|-------------------------|---------------------------|--|
| Bluetooth connecting    | Blue LED flashes rapidly  |  |
| In Wi-Fi connection     | White LED is lighting     |  |
| Wi-Fi data receiving    | White LED flashes rapidly |  |
| In USB connection       | Green LED is lighting     |  |
| USB data receiving      | Green LED flashes rapidly |  |
| No connection currently | Blue LED is lighting      |  |

## Introducción del Producto

#### Vista Frontal:

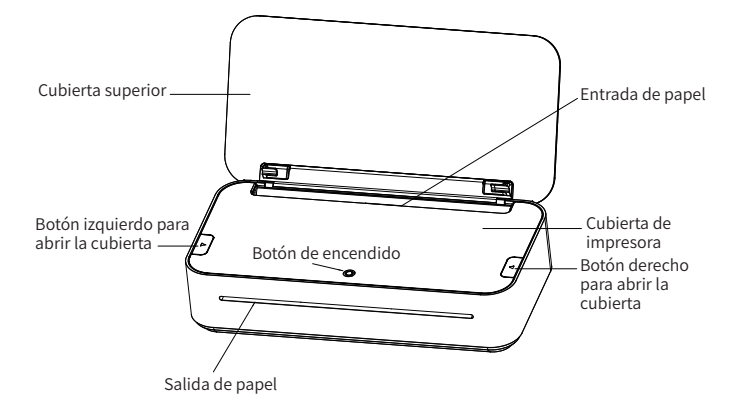

Vista Trasera:

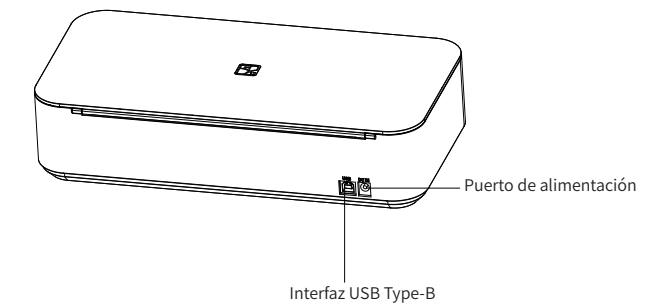

### Vista Interior:

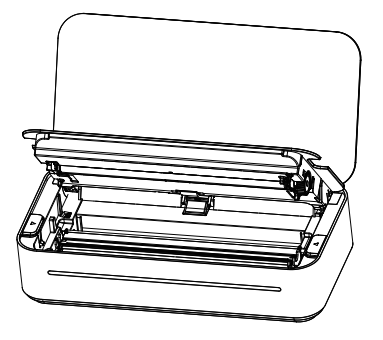

## Accesorios

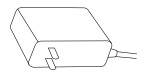

Adaptador de Corriente\*1

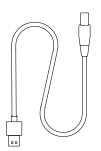

### Cable de USB\*1

# Instalación del Conjunto de Cinta

### 01 Abrir las cubiertas

Abra primero la cubierta superior, y luego presione los botones a ambos lados de la cubierta de impresora simultáneamente. Levante esta hacia arriba.

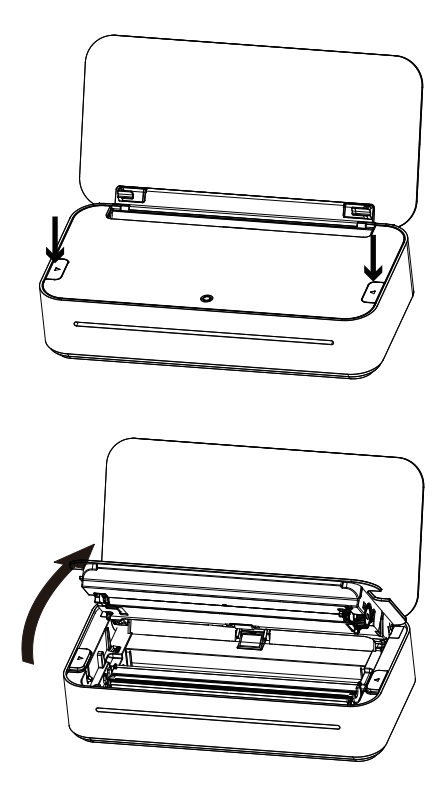

### 02 Instalar el conjunto de cinta

Pellizque los armazones en dos lados del conjunto de cinta e instálelo en la impresora.

▲ Asegúrese de que la posición de la etiqueta de código de barras sea la misma que se muestra en la imagen al instalar.

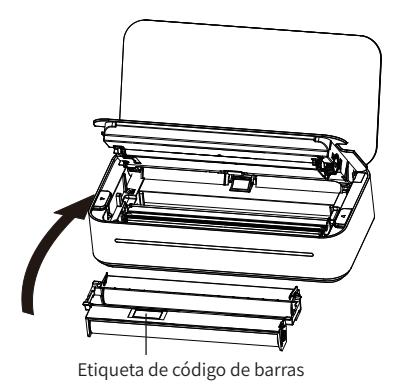

03 Cerrar la cubierta de impresora

Presione la cubierta de impresora hacia abajo hasta escuchar un sonido "snap".

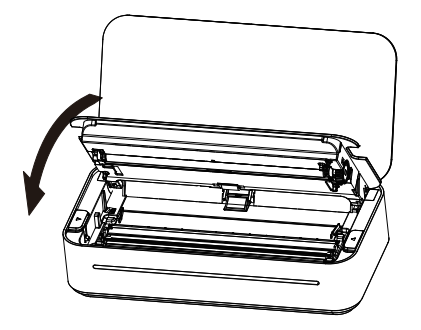

# Carga de Papel

### 01 Cargar papel

Cargue los papeles como se muestra, se recomienda no poner más de 20 hojas a la vez.

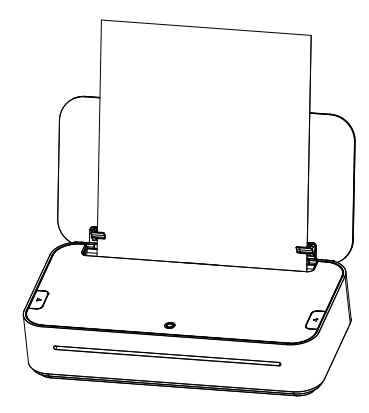

## Encender

### 01 Conectar la fuente de alimentación

Conecte un extremo del cable de alimentación con la impresora y enchufe el adaptador a una toma de corriente.

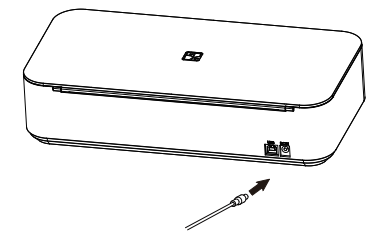

### 02 Encender

Mantenga presionado el botón de encendido durante 3 segundos para encenderla.

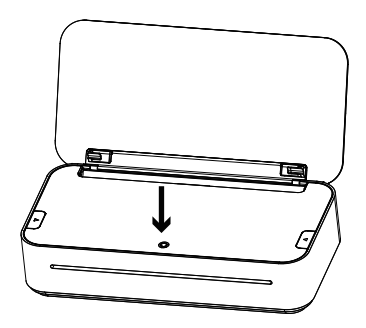

🛕 Mantenga presionado el botón de encendido durante 3 segundos para apagar.

# Impresión desde Móvil

01 Descargar la aplicación

Escanee el código QR siguiente para descargar la aplicación.

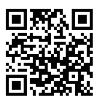

#### 02 Conectar con la impresora vía Wi-Fi

- Conecte el teléfono móvil a un Wi-Fi (debe ser de 2,4 GHz);
- Abra la aplicación, haga clic en "Conectar impresora" y "Conectar" con "HPRT GT1-XXXX" (XXXX son los últimos cuatro números de la dirección Bluetooth);
- Introduzca la contraseña de Wi-Fi;
- 4 Haga clic en "Definir" y espere el resultado de la conexión.

#### 03 Imprimir

- Abra el documento que desea imprimir y cópielo/compártalo a la aplicación.
  (O seleccione "Documentos" en Página de inicio de la aplicación);
- Ø Ajúste el documento en Vista previa y haga clic en "Imprimir" para imprimirlo.

#### 04 Impresión desde Cloud

- La impresora está encendida y se ha conectado a un Wi-Fi disponible;
- Aunque la impresora no está a su alrededor, también puede elegir un documento e imprimirlo a través de nuestra aplicación haciendo clic en "Imprimir" en Vista previa.

# Impresión desde Computadora

- Conecte un lado del cable USB al ordenador y el otro lado a la impresora;
- Encienda la impresora;
- Descargue el manejador de la impresora desde el sitio web: www.hprt.com/HPRT-GT1

Y luego instalarlo en su ordenador.

Elija el documento que desea imprimir en su computadora e imprímalo a través de la impresora "HPRT GT1".

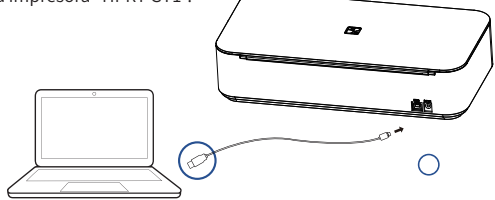

## Precautions

- La mejor temperatura de funcionamiento es 0°C~40°C, si la temperatura ambiental es demasiado baja o alta, la calidad de impresión puede ser afectada.
- No utilice el adaptador, el conjunto de cinta o papel no oficial para garantizar la calidad de la impresión.
- Durante la impresión, el cabezal de la impresora se calentará, no lo toque para evitar quemaduras.
- On tire el papel a la fuerza durante la impresión, eso dañaría la impresora.
- El funcionamiento de este dispositivo en un entorno residencial puede causar interferencias de radio.

# Definiciones del Indicador LED y del Zumbador

### Estado anormal

| Estado                                                    | Indicador LED                    | Zumbador          |
|-----------------------------------------------------------|----------------------------------|-------------------|
| Temperatura del cabezal de impresión<br>es demasiado alta | El LED rojo parpadea rápidamente | "Beep-beep beep-" |
| Falta de cinta                                            | El LED rojo parpadea lentamente  | "Beep beep beep-" |
| Falta de papel                                            | El LED rojo parpadea lentamente  | "Beep beep beep-" |
| Atasco de papel                                           | El LED rojo parpadea rápidamente | "Beep-beep-beep-" |
| Error RFID                                                | El LED rojo parpadea lentamente  |                   |
| Cubierta de impresora abierta                             | El LED rojo queda iluminado      |                   |

\*El zumbador se para después de 5 segundos de timbre

#### 2 Estado de impresora

| Estado              | Indicador LED                                       |
|---------------------|-----------------------------------------------------|
| Encendida           | El LED blanco queda iluminado                       |
| Apagada             | Luz apagada                                         |
| Imprimiendo         | El LED blanco parpadea lentamente                   |
| Actualizar firmware | El LED rojo, verde y azul parpadea alternativamente |

### Estado de conexión

| Estado                      | Indicador LED                      |  |
|-----------------------------|------------------------------------|--|
| Bluetooth conectando        | El LED azul parpadea rápidamente   |  |
| En conexión Wi-Fi           | El LED blanco queda iluminado      |  |
| Recibiendo datos por Wi-Fi  | El LED blanco parpadea rápidamente |  |
| En conexión USB             | El LED verde queda iluminado       |  |
| Recibiendo datos por USB    | El LED verde parpadea rápidamente  |  |
| No hay conexión actualmente | El LED azul queda iluminado        |  |

フロントビュー:

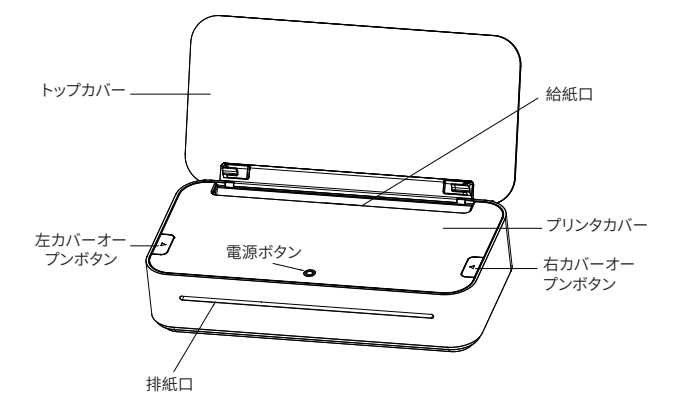

リアビュー:

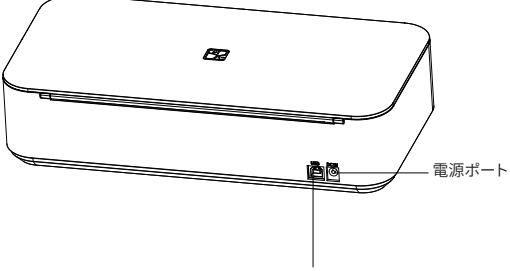

USB-Type Bポート

内部ビュー:

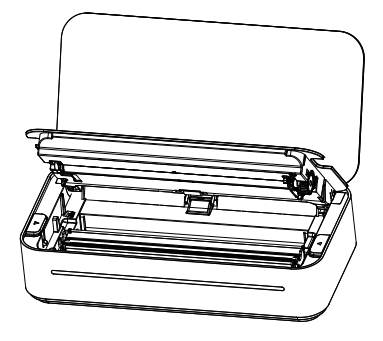

部品

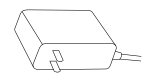

電源アダプタ\*1

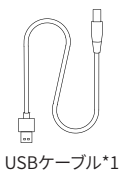

## インクリボンの取り付け

01 カバーを開ける

トップカバーを先に開き、プリンタカバーの両側のボタンを同時に押します。プリンタカバーを 上に持ち上げます。

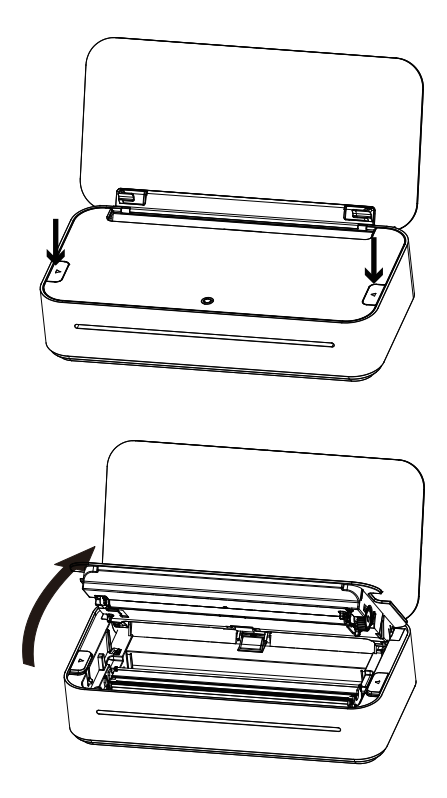

02 インクリボンの取り付け

インクリボンの左右のブラケットを両手で持ち、インクリボンをプリンターにセットします。 注意:ロードする時には、バーコードラベルの位置が画像に示されている位置と同じである ことを確認してください。

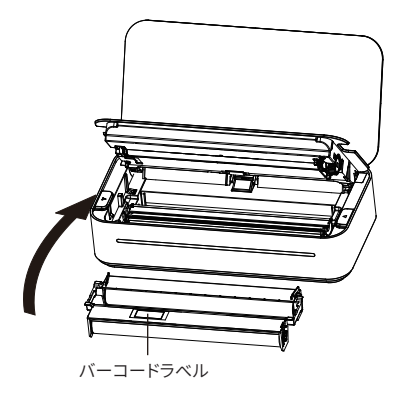

03 プリンタカバーを閉じる

パチンと音がするまで、プリンタカバーを手で押します。

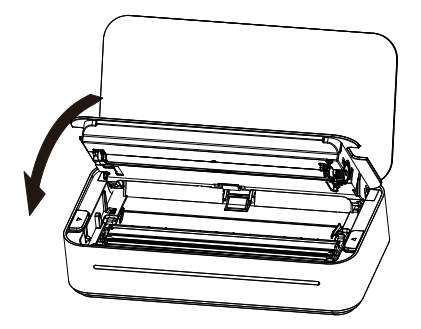

用紙の入れ方法

01 用紙の入れ方法

図のように用紙を入れ、一度に置く用紙は20枚を超えないことをお勧めします。

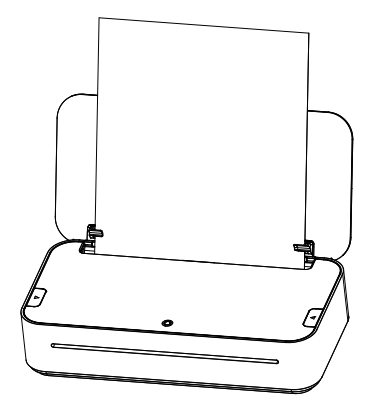

電源オン

01 電源を接続する

電源コードの一端をプリンターの電源ポートに差し込み、アダプターを電源コンセントに差 し込んでください。

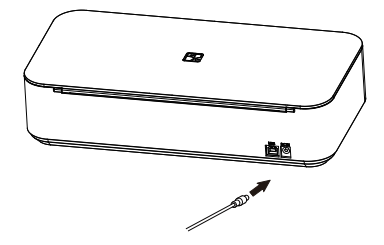

02 電源オン

電源ボタンを3秒間押してプリンタを起動されます。

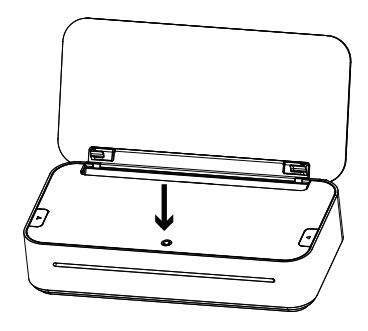

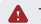

▲ プリンタを閉じるには、電源ボタンを3秒間押し続けます。

### スマホで印刷

01 APPダウンロード

QRコードをスキャンしてAPPをダウンロ ードしてください。

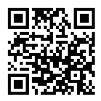

#### 02 Wi-Fiでプリンタに接続

- ●携帯電話をWi-Fiホットスポットに接続する(2.4 GHzでなければならない)。
- ② APPを開き、「プリンタに接続」をクリックし、「HPRT GT1-XXX」(XXXXはBluetoothアドレスの最後の4桁)で「接続」をクリックしてください。
- ③ Wi-Fiパスワードを入力ください。
- ④「設定」をクリックして、接続結果を待ってください。

03 印刷

- 印刷するドキュメントを開き、APPにコピー/共有できます(または、「ホーム」にある「ドキ ュメント」をクリックしてドキュメントを選択できます)。
- ② 印刷プレビューで調整し、[印刷]をクリックしてプリントします。

04 Cloudから印刷

- プリンタが起動し、使用可能なWi-Fiに接続されていることを確認ください。
- プリンタが手元になくても、ドキュメントを選択して、APPを使用して印刷プレビューで「印刷」をクリックしてプリントできます。

### パソコンで印刷

- ❶ USBケーブルの一端をコンピュータに接続し、もう一端をプリンタに接続ください。
- ② プリンターを起動してください。
- ⑤「www.hprt.com/HPRT-GT1」のWebサイトからプリンタドライバをダウンロードし、コン ピュータにインストールしてください。
- ④ 印刷するドキュメントを選択し、プリンタ「HPRT GT1」で印刷します。

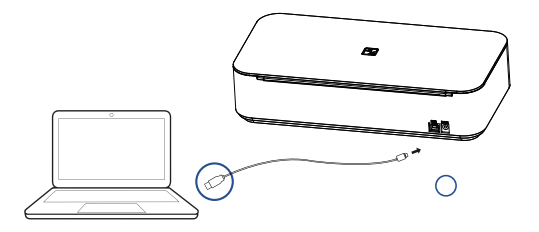

### 注意事項

- 最適な動作温度は0°C~40°Cであり、環境温度が低すぎたり、高すぎたりすると、印刷品質に影響を与える可能性があります。
- 印刷品質を確保するために、非公式のアダプタ、インクリボン、用紙を使用しないでください。
- 印刷中、印刷ヘッドの周囲は非常に熱いです。やけどをしないように触らないでください。
- ④ 印刷中に用紙を強く引き出しないでください。プリンタが破損する可能性があります。
- ⑥ 住宅環境でこのデバイスを操作すると、無線電波干渉を引き起こす可能性があります。

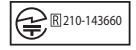

### 指示ランプとブザー

#### ● 異常状態

| 状態            | 指示ランプ         | ブザー      |
|---------------|---------------|----------|
| 印字ヘッド温度が高すぎる  | 赤色のライトが速い点滅   | "ビービビー"  |
| インクリポン切れ      | 赤色のライトがゆっくり点滅 | "ビビビー"   |
| 用紙切れ          | 赤色のライトがゆっくり点滅 | "ビビビー"   |
| 紙詰まり          | 赤色のライトが速い点滅   | "ビービービー" |
| RFIDエラー       | 赤色のライトがゆっくり点滅 |          |
| プリンタカバーが開いている | 赤色のライトが点灯     |          |

\*ブザーの鳴るは5秒後に停止

#### ② プリンタ状態

| 状態             | 指示ランプ         |
|----------------|---------------|
| 電源オン           | 白色のライトが点灯     |
| 電源オフ           | ライトオフ         |
| 印刷中            | 白色のライトがゆっくり点滅 |
| ファームウェアのアップデート | ライトが赤緑青に交互点滅  |

### ③ 接続状態

| 状態           | 指示ランプ       |  |
|--------------|-------------|--|
| Bluetooth接続中 | 青色のライトが速い点滅 |  |
| Wi-Fi接続状態    | 白色のライトが点灯   |  |
| Wi-Fiデータ受信中  | 白色のライトが速い点滅 |  |
| USB接続状態      | 緑のライトが点灯    |  |
| USBでデータ受信中   | 緑のライトが速い点滅  |  |
| 未接続          | 青色のライトが点灯   |  |

## FCC WARNING

This device complies with part 15 of the FCC Rules. Operation is subject to the following two conditions: (1) this device may not cause harmful interference, and (2) this device must accept any interference received, including interference that may cause undesired operation.

Any changes or modifications not expressly approved by the party responsible for compliance could void the user's authority to operate the equipment. NOTE: This equipment has been tested and found to comply with the limits for a Class B digital device, pursuant to Part 15 of the FCC Rules. These limits are designed to provide reasonable protection against harmful interference in a residential installation. This equipment generates, uses and can radiate radio frequency energy and, if not installed and used in accordance with the instructions, may cause harmful interference to radio communications.

However, there is no guarantee that interference will not occur in a particular installation. If this equipment does cause harmful interference to radio or television reception, which can be determined by turning the equipment off and on, the user is encouraged to try to correct the interference by one or more of the following measures: -- Reorient or relocate the receiving antenna.

- -- Increase the separation between the equipment and receiver.
- -- Connect the equipment into an outlet on a circuit different from that to which the receiver is connected.
- -- Consult the dealer or an experienced radio/TV technician for help. To maintain compliance with FCC' s RF Exposure guidelines, This equipment should be installed and operated with minimum distance between 20cm the radiator your body: Use only the supplied antenna.

FCC ID: 2AUTE-8TT22G

# FCCCE

Please Scan QR Code to Get 24h After-sales Technical Support Service

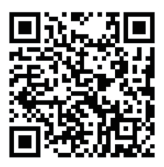

Search "HPRT Official "on YouTube to Get Instruction Videos

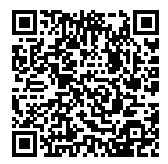

HPRT YouTube Website

Search "HPRT Official" on Facebook to Get Extra Consumables of Printer

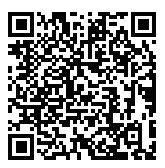

HPRT Facebook Website

# GT1

Product Name: Al Printer Product Model: GT1 Power Input: DC 14V, 2A Dimensions: 295.5\*147.3\*69.3 mm Weight: About 1553 g (without accessories) Operating Temperature: 0°C~40°C

Wi-Fi Connection: Wi-Fi IEEE 802.11b/g/n 2.4GHz

Manufacturer: Xiamen Hanin Electronic Technology Co.,Ltd. Add: No.96, Rongyuan Road, Tong'an District, Xiamen, China, 361100 E-mail: support@hprt.com Web: www.hprtprinter.com